- W i n dows 1 0 のアップデイトの方法と調査結果
  - ① 設定画面(デスクトップの左下、終了マークの上をクリック)⇒システム⇒バージョン情報を順次クリック バージョンを確認する。 1803、1809、1903などの表示が有り、1903となっていれば最新でOKです。 1903以外の場合は②より実行する。
  - ② 設定画面を表示し、最後の項目、更新とセキュリティ情報⇒Windows UPDATE⇒更新プログラムのチェックをクリックする。
    数分後更新の必要なプログラムが表示される。
    メッセージに応じて更新するが、通常はそのままにして更新を待つことになる。更新の状況に応じて数時間~10時間程度
    かかることがある。途中で再起動を待っていることがあるので、時々チェックが必要です。
  - ※ 7/16のパソコン勉強会参加者のPCupdate更新状況を調査したところ
    バージョン 1803 (1名)、1809 (1名)、1903 (2名) でした。
    新バージョン発表後、急いで更新を実施する必要はありませんが、旧バージョンのままでしたら更新をお願いします。
    更新をしないと徐々にPCの動きが悪くなり、セキュリティ上も脆弱になります。